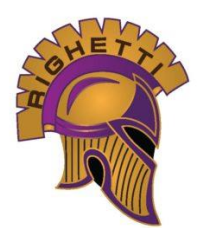

# ERHS ONLINE ENROLLMENT INSTRUCTIONS

The online process takes approximately 30-40 minutes. If you are unable to complete the process in one sitting you may save, log out and resume later.

# 1. CLICK HERE TO GO TO AERIES ONLINE ENROLLMENT

**Select language and click 'Enroll A New Student'** or 'Login' if you already created an account and are returning to the form (see #4 Login-Existing User).

# 2. YEAR SELECTION

Select the school year for which you are enrolling. Incoming 9<sup>th</sup> grade will select 20XX-20XX, pre-enrollment.

# 3. REQUIRED INFORMATION

You will be asked to provide student, parent & emergency contact information, as well as supporting documents.

# 4. LOGIN

|                        |                                                         | Login                                                              | If this your first time<br>enrolling a student in |
|------------------------|---------------------------------------------------------|--------------------------------------------------------------------|---------------------------------------------------|
| If you are             | If you have previously used this website to enroll a s  | -<br>student for this district, you may login as an existing user. | SMJUHSD, you will need                            |
| returning to           | If this is your first time here, Please provide your em | nail address and a password to create a new account.               | to select <u>Create New</u>                       |
| the enrollment         | Existing user                                           | Create new account                                                 | <u>Account</u> . Choose a                         |
| process, you           | Email address                                           | Your Name                                                          | password to be used for                           |
| will need to           | Presword                                                | Fmail address                                                      | enrollment purposes only                          |
| select <u>Existing</u> |                                                         |                                                                    | (this is <b>not</b> your email or                 |
| <u>User</u> .          | Login                                                   | Password                                                           | Aeries Portal password.)                          |
|                        | Forgot Password                                         | Re-type Password                                                   | Please write it down as<br>you will need this     |
|                        |                                                         | Create account                                                     | password to log on after                          |
|                        |                                                         |                                                                    | <br>the verification process.                     |

## 5. TERMS OF SERVICE

Review, select 'I agree' and click 'Next'.

# 6. STUDENT NAME

Enter student's name as it appears on the birth certificate or passport. Select grade level. Click 'Next'.

# 7. STUDENT ADDRESS

Enter address information. Please do not use any special symbols (e.g. #,  $\frac{1}{2}$ ). The zip code extension is not necessary. \*\*Please note, proof of address is required.

## 8. SELECT SCHOOL

Select Ernest Righetti High School if living within the ERHS boundaries. If you do not live within ERHS boundaries, an Intra/Interdistrict Attendance Permit must be submitted and approved.

# 9. ACCOUNT VERIFICATION

```
SMJUHSD Aeries Enrollment <aeries@smjuhsd.k12.ca.us> Apr 22, 2021, 8:21 AM (1 day ago)
to me 👻
Thank you for using the Aeries Online Enrollment system. Once your account is activated, you will be able to continue
editing your student's information. To activate your account Click Here -- If this link does not work, copy and then paste
this url int https://aeriesnet.smjuhsd.k12.ca.us/aeriesenrollment/VerifyEmail.
```

A verification e-mail will be sent to the e-mail address used to create this account . Hit the "Click Here" to confirm.

After email is confirmed, the following screen will appear in Aeries. Click 'Next' to continue.

| Thank you |                            |                           |                             |     |
|-----------|----------------------------|---------------------------|-----------------------------|-----|
|           | for veritying your email a | Idress. Click "Next" to b | begin the enrollment proces | ss. |
|           |                            |                           |                             |     |
| Next      |                            |                           |                             |     |

\*\*If verification does NOT appear, return to the login page, and hit "Forgot Password" to reset the password.

#### **10. GENERAL STUDENT INFORMATION**

All questions should be answered (except student mobile number if student doesn't have a cell phone of their own.) Home phone number will be used to send all general calls. If you do not have a home phone, please list your cell phone number.

#### **11. LANGUAGE INFORMATION**

Complete the Migrant Education Survey and hit "Submit"; then scroll down to answer the 4 language questions at the bottom of the screen. Click "Next'.

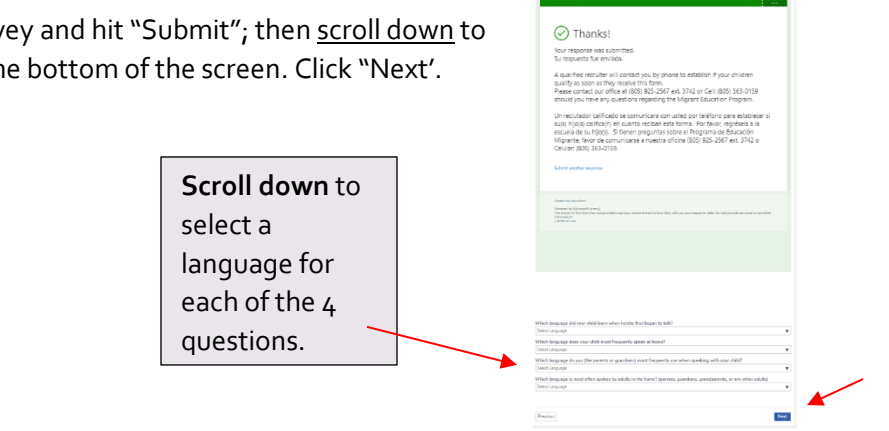

#### **12. PARENT INFORMATION**

Enter information for both parents, if available, regardless of living situation.

- Email addresses entered will be used to create parent portal accounts.
- Update 'Mailing Name' with the full parent/guardian name that should be used on mail addressed to the home of the student.

#### **13. RESTRAINED INDIVIDUAL**

If yes, complete additional questions. Court documents will be required.

## 14. EMERGENCY CONTACTS

At least one emergency contact is required. Enter **first name, last name, relationship to student, and a phone number**. Add additional contacts. Click 'Next'.

#### 15. HEALTH SURVEY

Optional. Add medical conditions, if applicable. Click 'Add' . Click 'Next' when done adding medical conditions. The Health Office may follow up with additional questions regarding medications, etc.

## **16. OTHER DISTRICT ENROLLMENT**

YOU ONLY NEED TO ENTER INFORMATION FOR PREVIOUS SCHOOL #1 (current/most recent school).

Exact dates are NOT required; approximate dates are OK.

COMPLETE ENTER/LEAVE DATES, ENTER/LEAVE GRADE, SPECIAL EDUCATION STATUS & SCHOOL NAME

| Enter Date 1 ▼ 1 ▼ 2019 ▼    | Leave Date           1         ▼         2021         ▼ |
|------------------------------|---------------------------------------------------------|
| Enter Grade<br>Seventh Grade | Leave Grade<br>Eighth Grade                             |
| District Contact Name        | Was this student expelled?                              |
| Phone Number                 | Was this student in special education?                  |
| Fax Number                   | Was this student on a 504 plan?                         |
| District Name                | School Name<br>test                                     |
| Street Address               | City                                                    |
| State                        | ZIP Code                                                |
| Comment                      |                                                         |

#### **17. DOCUMENTS & AUTHORIZATIONS**

Review documents and click 'Next'. Select an option for each authorization.

#### **18. DOCUMENT UPLOADS**

Upload Supporting Documents (birth certificate, immunizations & proof of residence ) and legal documents (Caregiver Affidavit, custody, legal name change, etc.) If you cannot upload these documents, you may email copies to <u>erhs-records@smjuhsd.org</u> or deliver copies to the school office.

## **19. SUPPLEMENTAL QUESTIONS & SURVEYS**

Select appropriate option for each question/survey.

## 20. REVIEW ENROLLMENT INFORMATION & SUBMIT

If everything is correct, scroll down and click 'Finish and Submit' at the bottom of the page. **Enrollment is not complete until you click 'Finish and Submit**'. You will be contacted if we have any questions or require additional documents.

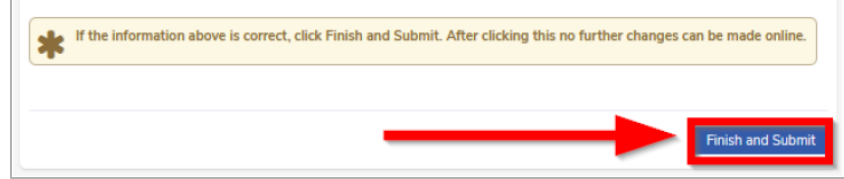